## Payment Instructions for High School Students - London Trip

Access this link: https://touchbase.susd.org

- 1. Username and password. Username is student ID #.
- 2. Password is students last name, capitalize first letter.
- 3. Click on student's name.
- 4. Click on "Items at Students School-Registration Payments"
- 5. Click on Fee and club activities.
- 6. Click on Student Fees
- 7. Scroll all the way to the end of the list:
- 8. You may choose either non-tax credit or tax credit:
- 9. Band/Orchestra-London Tax Credit OR Band/Orchestra-London CLUB
- 10. Input the dollar amount you are wanting to pay at this time and click the buy button.
- 11. Scroll up and item(s) will be in the checkout. View and pay.